## 交罚缴纳小票补打

## 功能简介

通过"市民之窗"社区服务平台与终端后台对接,市民可以通过任意一台"市民之窗"自助 服务终端,查询自己成功在终端缴纳罚款并且银联有收到缴款交警销账后的车辆交通违法记 录,进行交罚缴款小票补打。

## 操作流程

1.在市民之窗首页面点击[交通罚款缴纳]应用功能按钮,如下图所示:

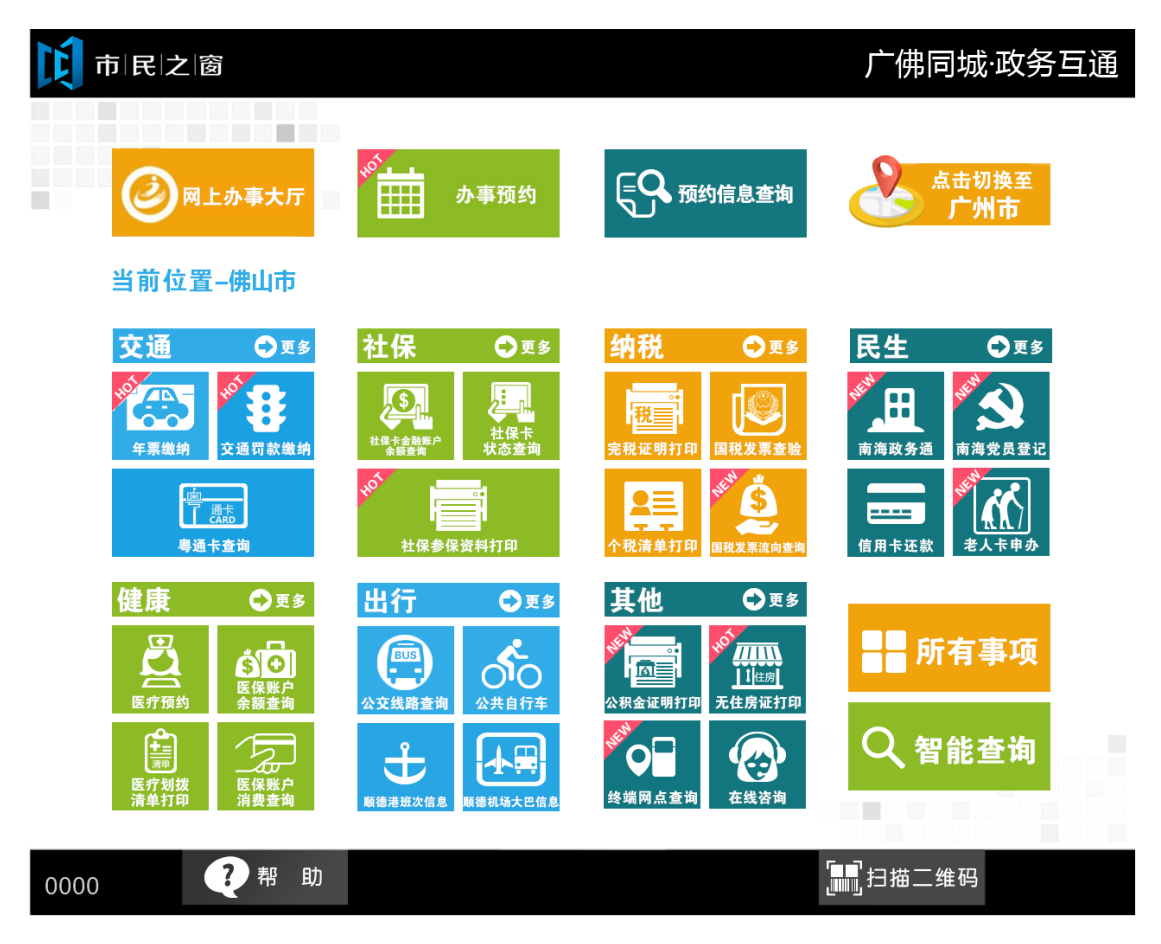

2.在[刷身份证页面]在指定地方刷身份证,如下图所示:

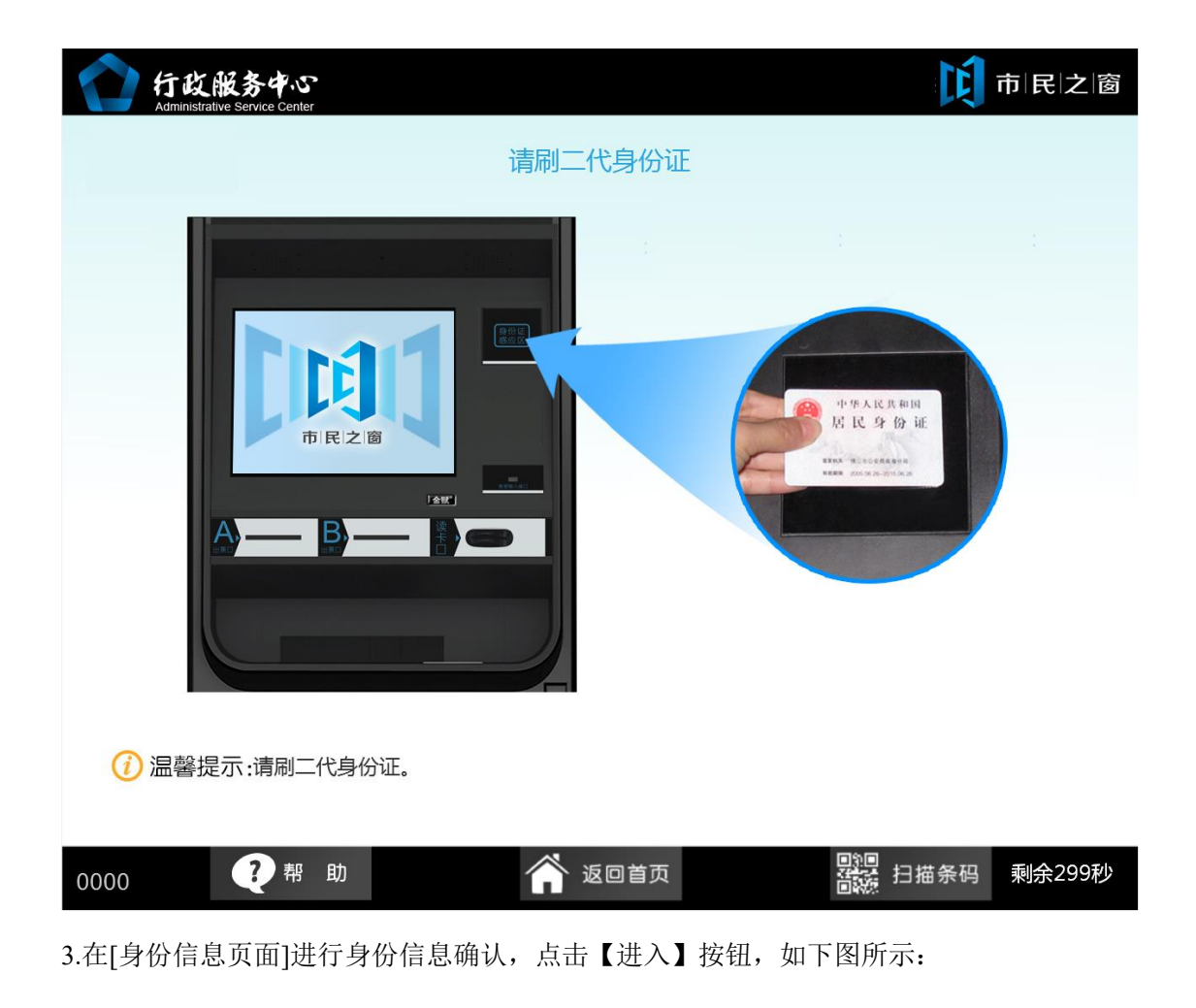

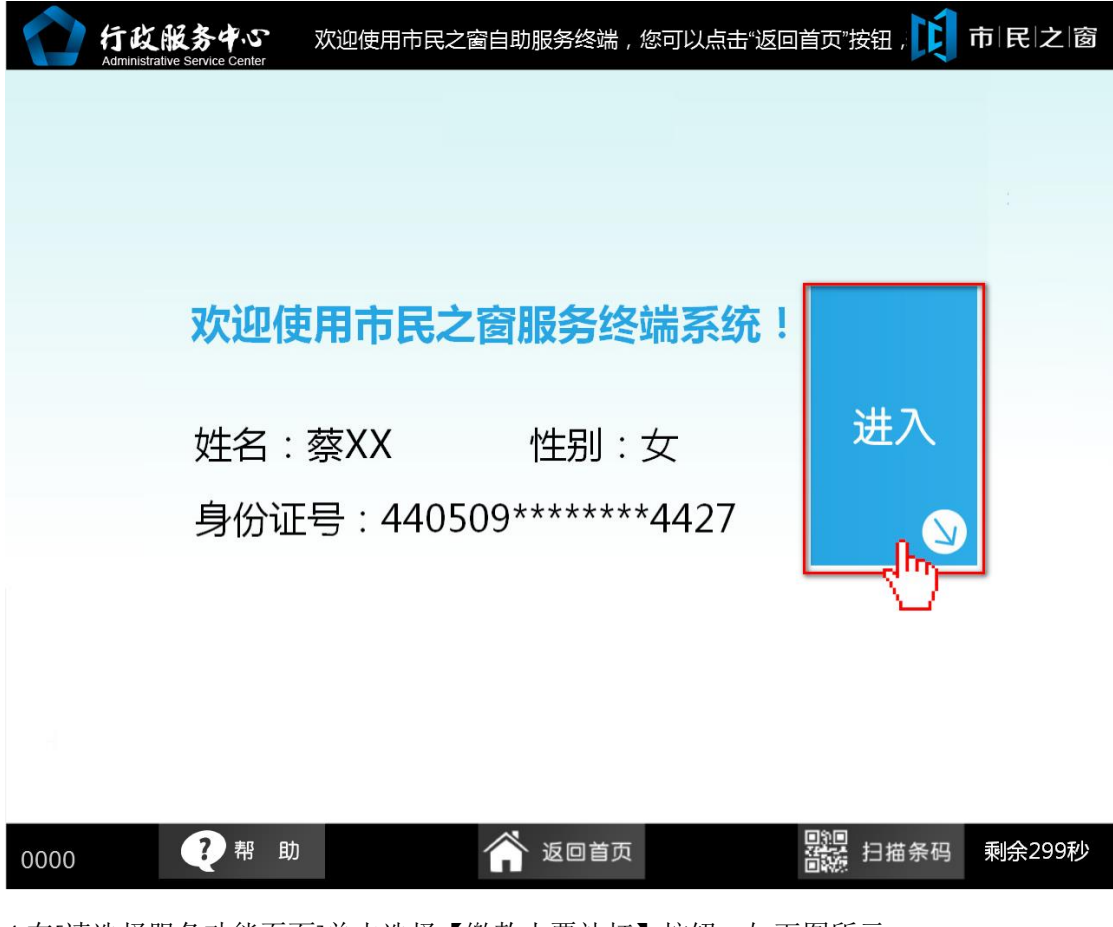

4.在[请选择服务功能页面]单击选择【缴款小票补打】按钮,如下图所示:

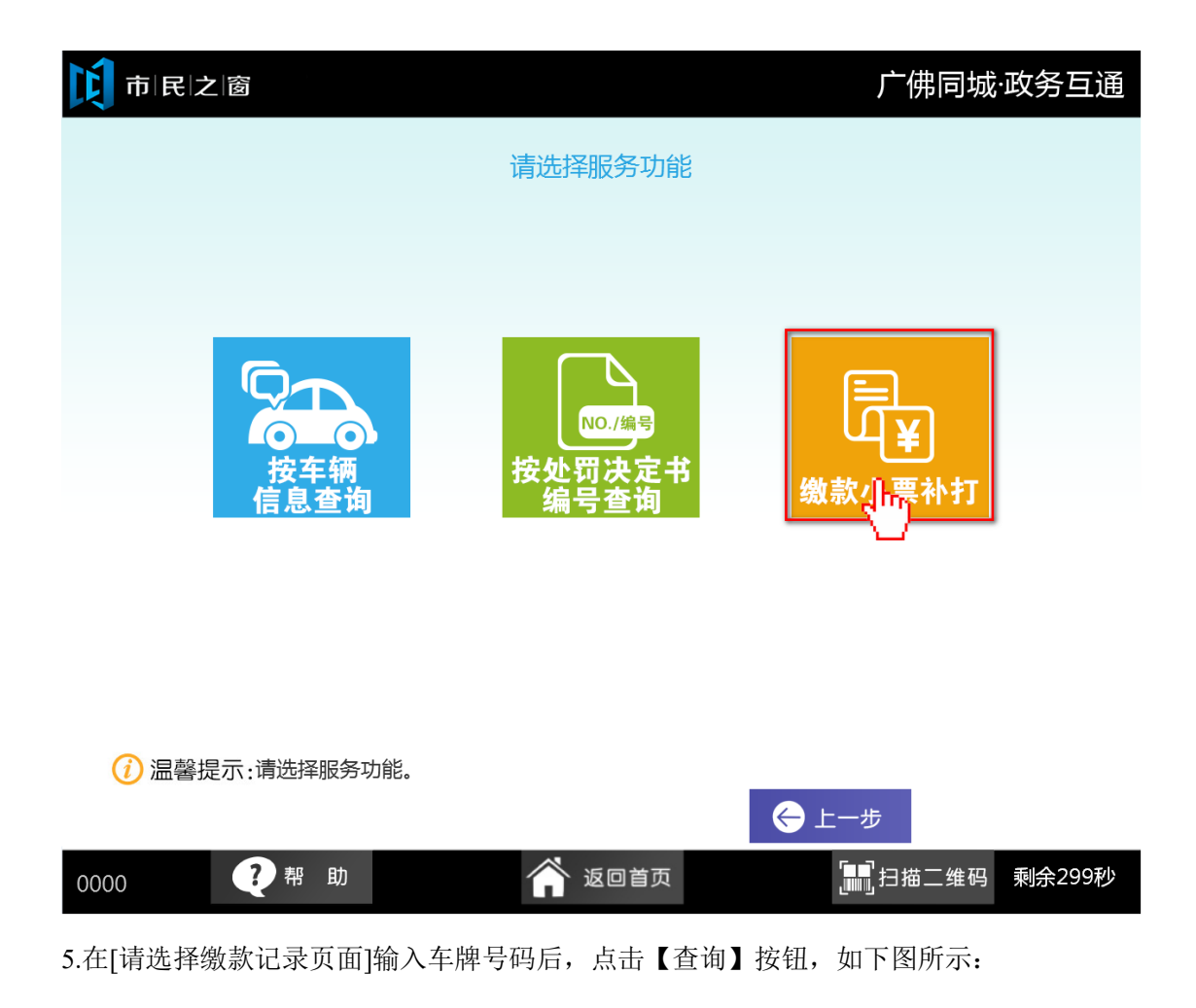

| ▶ 市 I 民 I 之 I 窗 上 一 一 一 一 一 一 一 一 一 一 一 一 一 一 一 一 一 一 |                    |                                       |                          |                    |                  | 互通           |          |      |
|-------------------------------------------------------|--------------------|---------------------------------------|--------------------------|--------------------|------------------|--------------|----------|------|
|                                                       | 请选择缴款记录            |                                       |                          |                    |                  |              |          |      |
|                                                       | 车牌号码: 粤 一 点击输入 🔍 💇 |                                       |                          |                    |                  | 询<br>M       |          |      |
|                                                       | 缴费编号               | 违法时间                                  | 违法详细地址                   | 车牌号码               | 剩余打印次数           | 缴款时间         | 操作       |      |
|                                                       | 615                | 2014-01-30                            | 金源一街                     | 粵A88888            | 2                | 2014-01-30   | 查看打印     |      |
|                                                       |                    |                                       |                          |                    |                  |              |          | _    |
|                                                       |                    |                                       |                          |                    |                  |              |          | _    |
|                                                       |                    |                                       |                          |                    |                  |              |          | _    |
|                                                       |                    |                                       |                          |                    |                  |              |          | _    |
|                                                       |                    |                                       |                          |                    |                  |              |          |      |
|                                                       | <b>令</b> 止一页       | 1 1 1 1 1 1 1 1 1 1 1 1 1 1 1 1 1 1 1 | 第1页/共1页                  |                    |                  |              |          |      |
| (                                                     | <u>i</u> )温馨提      | 示:请查看您<br>点击打印                        | 的行车违法缴纳罚款;<br>即可打印回执,每条( | 记录 , 您可以<br>回执每月限补 | ↓点击查看按領<br>▶打2次。 | 田查看缴纳罚       | 款回执详细信息。 |      |
| 0000                                                  | )                  | ?帮助                                   | b 1                      | 🏫 isoté            | ī页               | <b>and</b> t | 日描二维码 剩余 | 299秒 |
| 6.在[ <sup>-</sup>                                     | 请选择缴               | 款记录页                                  | 面]中,选择某一                 | 缴款记录               | ,点击【翟            | 查看】按钮        | ,如下图所示   | :    |

| C                                 | <b>し</b> 市 民 之 窗 「「佛同城·政务互通 |                |                            |                    |                  |                 | 互通       |   |
|-----------------------------------|-----------------------------|----------------|----------------------------|--------------------|------------------|-----------------|----------|---|
|                                   | 请选择缴款记录                     |                |                            |                    |                  |                 |          |   |
|                                   | 车牌号码: 粤 一 点击输入 《查询          |                |                            |                    |                  |                 |          |   |
|                                   | 缴费编号                        | 违法时间           | 违法详细地址                     | 车牌号码               | 剩余打印次数           | 缴款时间            | 操作       |   |
|                                   | 615                         | 2014-01-30     | 金源一街                       | 粵A88888            | 2                | 2014-01-30      | 查看打印     |   |
|                                   |                             |                |                            |                    |                  |                 | Ŭ        | _ |
|                                   |                             |                |                            |                    |                  |                 |          | _ |
|                                   |                             |                |                            |                    |                  |                 |          | _ |
|                                   |                             |                |                            |                    |                  |                 |          | _ |
|                                   |                             |                |                            |                    |                  |                 |          |   |
|                                   | ◇□上一页                       | 1 心下一页         | 第1页/共1页                    |                    |                  |                 |          |   |
| (                                 | <u>)</u> 温馨提                | 示:请查看您<br>点击打印 | 的行车违法缴纳罚款;<br>即可打印回执 , 每条[ | 记录 , 您可以<br>回执每月限衫 | 以点击查看按错<br>卜打2次。 | 田査看缴纳罚<br>← 上一步 | 款回执详细信息。 |   |
| 0000 ? 帮助 谷 返回首页 1111日描二维码 剩余299秒 |                             |                |                            |                    |                  | 299秒            |          |   |
| 7.在[缴纳罚款回执详细信息页面]点击【打印】按钮,如下图所示:  |                             |                |                            |                    |                  |                 |          |   |

市民之窗

|           |                 | •     |
|-----------|-----------------|-------|
| 亡仲同日      |                 | 又下诏   |
| 1 1951014 | <u>лу. шу -</u> | チョー 旧 |

| 会。<br>一個一個一個一個一個一個人的一個人的一個人的一個人的一個人的一個人的一個人的一個 |                   |             |        |                        |        |  |  |
|------------------------------------------------|-------------------|-------------|--------|------------------------|--------|--|--|
| 卡号:                                            | 622848*******7011 |             | 缴费日期:  | 期: 2014-11-14 19:00:55 |        |  |  |
| 执收单位名称:                                        | 南海交警大队            |             |        |                        |        |  |  |
| 执收单位编号:                                        | 449002190594945   |             | 通知书号:  | 的号: 44900229011038131  |        |  |  |
| 公安罚没收入                                         |                   |             |        |                        |        |  |  |
| 金额(元):                                         | 200.00            | 滞纳金 ( 元 ) : | 150.00 | 合计(元):                 | 350.00 |  |  |
| 合计大写:                                          | 叁百伍拾圆整            |             | ·      |                        |        |  |  |

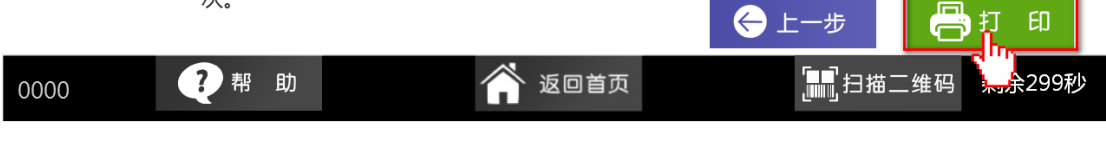

8.在[打印结果页面]查看打印信息后,点击【退出】按钮,如下图所示:

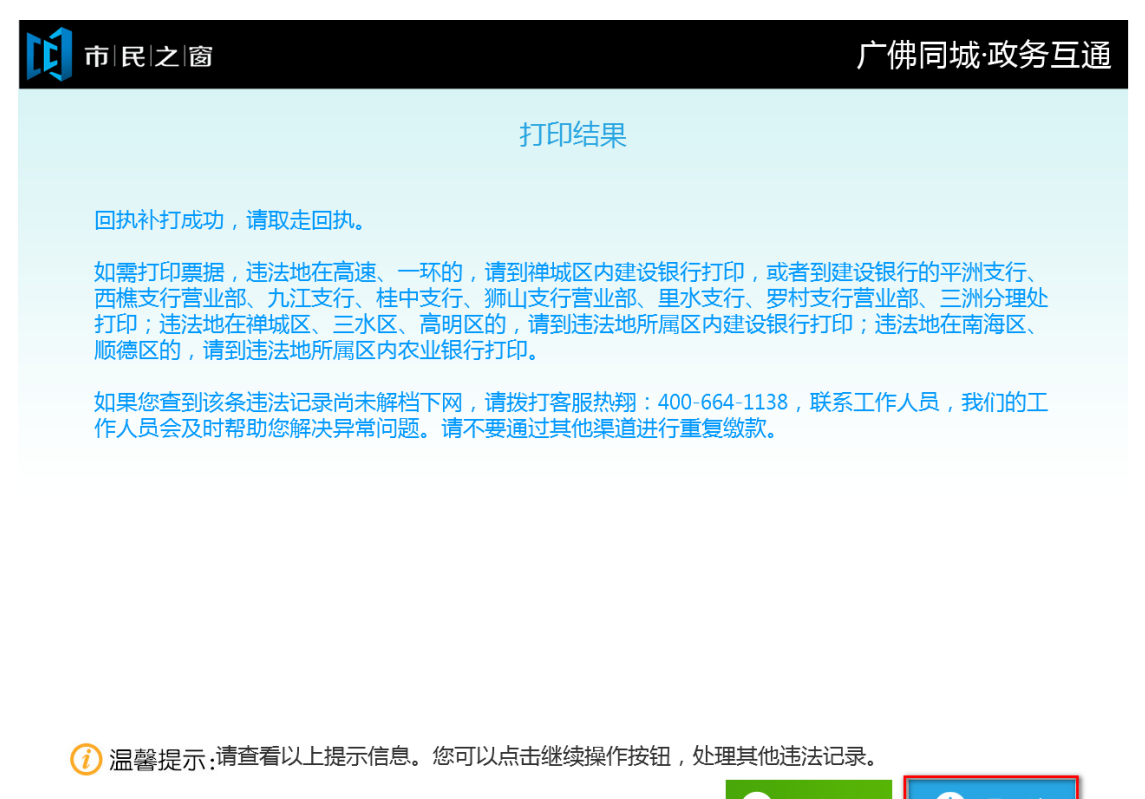

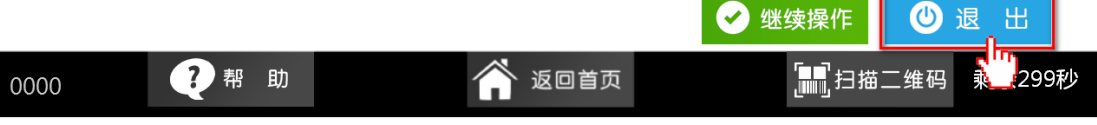